エスケイジャパンハイビジョン液晶テレビで使う

## お使いのテレビで本製品を登録すると専用機器となります。

ー度登録したハードディスクを他のテレビ・レコーダーで使用するには、再度登録する必要 があります。その際、ハードディスクに保存したデータは消去されますのでご注意ください。

- 本製品に保存したデータの消失についてはいかなる運用形態にかかわらず、弊社では一切その責任 を負いません。
  - 重要なデータは万一に備えて必ず複数のメディアにバックアップを取っておくようにお願いいたします。

## ■ハードディスクを登録する(初期化)

本製品をテレビに接続します。「はじめにお読みください」を参照

表示される画面や手順が異なる場合は、お使いのテレビに付属の取扱説明 書をお読みになり、設定してください。

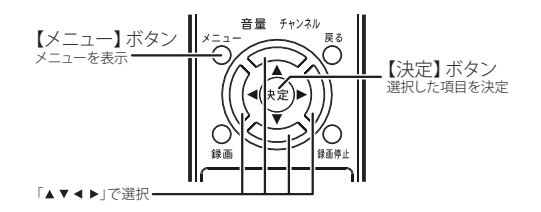

 ハードディスクを接続すると、 初期化を促すメッセージが表示 されます。 リモコンの【メニュー】ボタンを 押します。

[デジタル設定]を選択して、 リモコンの【決定】ボタンを押 します。 
デジタル設定

100

デジタル設定

110

111

111

111

111

111

111

111

111

111

111

111

111

111

111

111

111

111

111

111

111

111

111

111

111

111

111

111

111

111

111

111

111

111

111

111

111

111

111

111

111

111

111

111

111

111

111

111

111

111

111

111

111

111

111

111

111

111

111

111

111</

新しいディスクが接続されました。

録画するには、ディスクを初期化してください

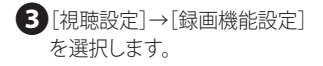

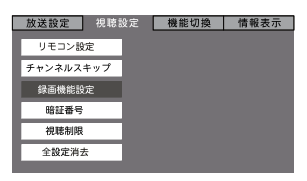

4 [ディスク初期化]を選択します。

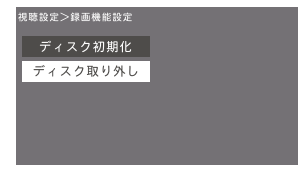

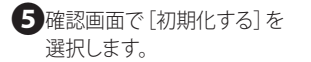

| 初めて使うディスクを初期化します。 |
|-------------------|
| 初期化する             |
| やめる               |

●初期化中は、絶対にUSBケーブルを抜いたりテレビや ハードディスクの電源を切らないでください。故障の原因 になります。

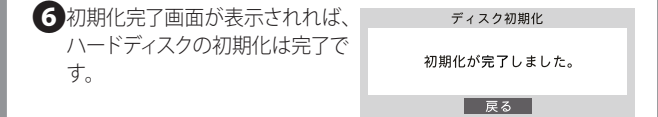

これでハードディスクに録画する準備ができました。 以降は「エスケイジャパン製ハイビジョン液晶テレビ」に付属の 取扱説明書をお読みになり、録画してください。

## ■ハードディスクを取り外す

①リモコンの【メニュー】 ボタンを押します。

②[デジタル設定]を選択して、リモコンの【決定】ボタンを押します。

③[視聴設定]→[録画機能設定]を選択します。

④[ディスク取り外し]を選択します。